# ctfshow web入门 writeup 1-20(信息收集)

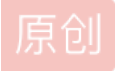

**Eph3mera1** 于 2020-10-31 22:15:57 发布 833 论 收藏 2 版权声明:本文为博主原创文章,遵循 <u>CC 4.0 BY-SA</u>版权协议,转载请附上原文出处链接和本声明。本文链接: <u>https://blog.csdn.net/qq\_44893894/article/details/109380529</u>版权

# 信息收集系列

# web1

题目:开发注释未及时删除 根据题目意思查看网页源代码,发现flag

#### web2

题目: js前台拦截 === 无效操作

打开页面->无法显示源代码->根据题目因为js前台拦截,右键,以及F12均无法查看源码 在url前加上view-source:,或者设置浏览器禁止JavaScript(我在chrome的设置中搜索JavaScript找到了,Firefox没找到),即可查 看源码并得到flag

# web3

题目:没思路的时候抓个包看看,可能会有意外收获 根据题目提示用burpsuite抓包,在返回包中发现flag

#### web4

题目:总有人把后台地址写入robots,帮黑阔大佬们引路。 直接访问url/robots.txt,发现flag文件flagishere.txt 直接访问url/flagishere.txt,发现flag **Robots协议,在robots.txt中将搜索引擎抓取网站内容的范围做了约定,包括网站是否希望被搜索引擎抓取,哪些内容不允** 许被抓取,而网络爬虫可以据此自动抓取或者不抓取该网页内容。

#### web5

题目: phps源码泄露有时候能帮上忙 题目提示本题属于phps源码泄露 直接查看url/index.phps,下载文件,打开得到flag phps文件就是php的源代码文件,通常用于提供给用户(访问者)直接通过Web浏览器查看php代码的内容。

#### web6

题目:解压源码到当前目录,测试正常,收工 考察源码泄露 根据常见的文件备份,在url/www.zip中得到网页源码,有一个fl000g.txt文件中显示flag{flag\_here}尝试提交,发现不对,另一个文 件显示flag in fl000g.txt,访问url/fl000g.txt得到flag

#### web7

题目:版本控制很重要,但不要部署到生产环境更重要。 考察git源码泄露,访问

#### 得到flag

#### web8

题目:版本控制很重要,但不要部署到生产环境更重要。 考察svn源码泄露,访问

http://c1727126-0f06-431e-bb7b-cd058f4650d8.chall.ctf.show/.svn/

#### 得到flag

# web9

题目:发现网页有个错别字?赶紧在生产环境vim改下,不好,死机了考察vim缓存,访问

http://aaa843e6-7531-48ee-911c-9ea062296591.chall.ctf.show/index.php.swp

#### 下载文件,打开得到flag

在vim编辑文本时会创建一个临时文件,如果程序正常退出,临时文件自动删除,如果意外退出就会保留,当vim异常退 出后,因为未处理缓存文件,导致可以通过缓存文件恢复原始文件内容

以 index.php 为例 第一次产生的缓存文件名为 .index.php.swp 第二次意外退出后,文件名为.index.php.swo 第三次产生的缓存文件则为 .index.php.swn 注意: index前有 " . "

#### web10

题目: cookie 只是一块饼干,不能存放任何隐私数据 直接用burpsuite抓包,在cookie中得到被url编码的flag

#### web11

题目: 域名其实也可以隐藏信息,比如ctfshow.com 就隐藏了一条信息 这道题之前在校赛HDCTF遇到过类似的,flag藏在域名的txt记录中 直接在命令控制符中输入命令

nslookup -qt=txt ctfshow.com

#### 得到flag

# web12

题目: 有时候网站上的公开信息, 就是管理员常用密码

# Help Line Number : 372619038

在robots.txt中得到用户名为admin,尝试使用上述数字为密码登录 没找到登陆的地方,看大佬wp直接url/admin弹出登录窗口 登陆成功得到flag 题目: 技术文档里面不要出现敏感信息,部署到生产环境后及时修改默认密码 根据题目提示技术文档,在页面下面找到decoment,点击查看

默认后台地址: <u>http://your-domain/system1103/login.php</u> 默认用户名: admin

默认密码: admin1103

登录后台地址, url/system1103/login, 得到flag

#### web14

题目: 有时候源码里面就能不经意间泄露重要(editor)的信息,默认配置害死人

题目提示泄露editor信息,直接访问url/editor

在插入文件处查看文件空间:www->html->nothinghere->fl000g.txt,双击确定得到文件路径,直接访问url/nothinghere/fl000g.txt得到flag

#### web15

题目:公开的信息比如邮箱,可能造成信息泄露,产生严重后果 根据题目提示首先找到邮箱地址:

| ₩ 1156631961@qq.com |
|---------------------|
|                     |

输入url:

#### http://7a20daf8-2b30-4f7b-b564-09100c23d9bf.chall.ctf.show/admin/

进入后台系统登陆界面,点击忘记密码,发现密保问题为我的所在地是哪个城市? 查看上述邮箱QQ号的地址位于西安,得到密码,用户名:admin,密码:admin7789登录成功,得到flag

#### web16

题目:对于测试用的探针,使用完毕后要及时删除,可能会造成信息泄露题目hint:

考察PHP探针php探针是用来探测空间、服务器运行状况和PHP信息用的,探针可以实时查看服务器硬盘资源、内存占用、网卡 流量、系统负载、服务器时间等信息。url后缀名添加/tz.php 版本是雅黑PHP探针,然后查看phpinfo搜索flag

#### web17

题目:透过重重缓存,查找到ctfer.com的真实IP,提交flag{IP地址} 直接在命令提示符ping www.ctfer.com得到真实ip

#### web18

题目:不要着急,休息,休息一会儿,玩101分给你flag 查看源代码,在js/Flappy\_js.js中发现Unicode编码 解码发现为:你赢了,去幺幺零点皮爱吃皮看看 访问url/110.php 得到flag

# web19

post传参:

#### username=admin&pazzword=a599ac85a73384ee3219fa684296eaa62667238d608efa81837030bd1ce1bf04

得到flag

#### web20

题目: mdb文件是早期asp+access构架的数据库文件,文件泄露相当于数据库被脱裤了

hint: mdb文件是早期asp+access构架的数据库文件 直接查看url/db/db.mdb 下载文件通过txt打开或者通过EasyAccess.exe打开 搜索flag

参考: https://blog.csdn.net/a597934448/article/details/105431367